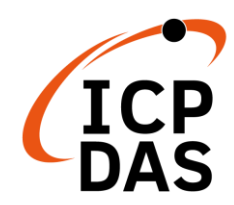

## **PMD Quick Start**

v1.3, Sep 2019

### **Supported Models**

| > PMD-220 | )1 |
|-----------|----|
|-----------|----|

> PMD-2206

PMD-4201PMD-4206

### **Technical Support**

- PMD User Manual and Firmware:
  - http://pmms.icpdas.com/en/download.html
  - ftp://ftp.icpdas.com/pub/cd/pmd\_cd/

### • PMD Official Website:

- PMD-2201: <u>http://pmms.icpdas.com/en/PMD\_2201.html</u>
- PMD-4201: <u>http://pmms.icpdas.com/en/PMD\_4201.html</u>
- PMD-2206: <u>http://pmms.icpdas.com/en/PMD\_2206.html</u>
- PMD-4206: <u>http://pmms.icpdas.com/en/PMD\_4206.html</u>

### What's in the box?

The package includes the following items:

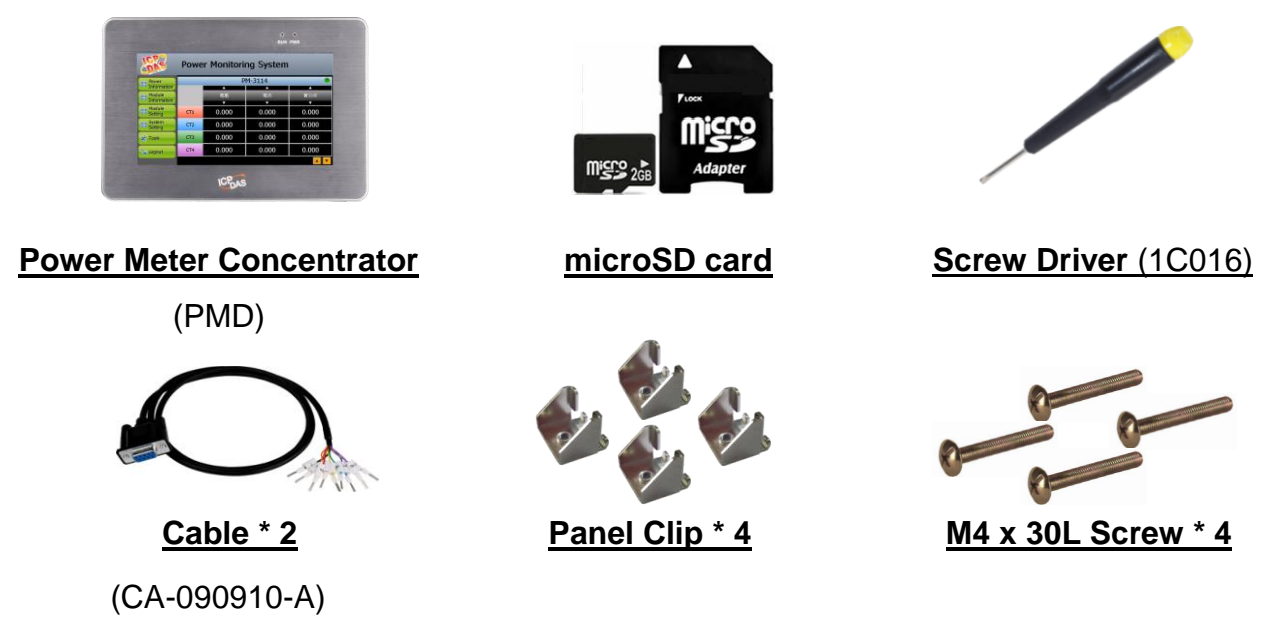

# Mounting the Hardware

The PMD can be mounted on a panel of maximum thickness 5 mm. Adequate access space can be available at the rear of the instrument panel for wiring and servicing purposes.

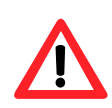

To ensure proper ventilation for your PMD, leave a minimum of 50 mm space between the top and bottom edges of the PMD and the enclosure panels.

| Models   | Depth |
|----------|-------|
| PMD-220x | 44 mm |
| PMD-420x | 54 mm |

1) Prepare the panel and cut the hole to the specified size. The table below shows the dimension of the panel cut-out of PMD.

| Models   | Panel Cut-Out (Width x Height) |
|----------|--------------------------------|
| PMD-220x | 197 mm x 133 mm, <u>+</u> 1 mm |
| PMD-420x | 277 mm x 215 mm, <u>+</u> 1 mm |

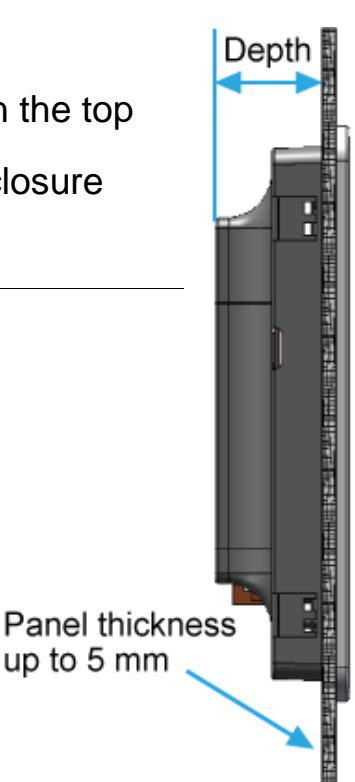

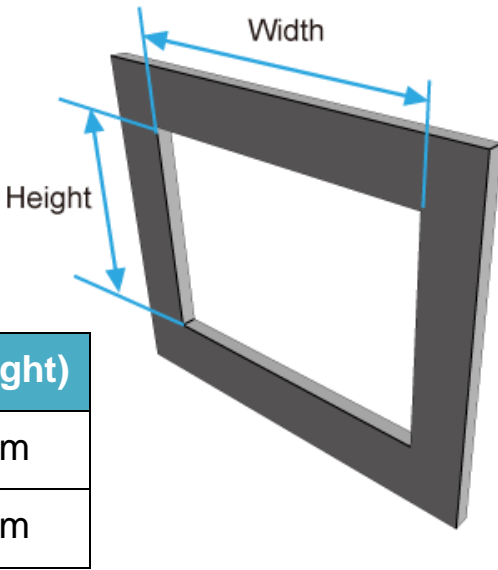

2) Attach the PMD to the cut-out hole.

 Insert the panel mounting clips into the upper and lower ventilation holes.

4) Screw the panel mounting clips to the panel.

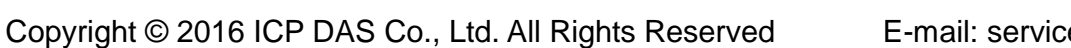

2.2

Ţ

\*\*\*\*\*\*\*\*\*\*\*\*

0

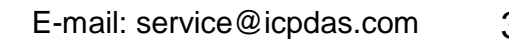

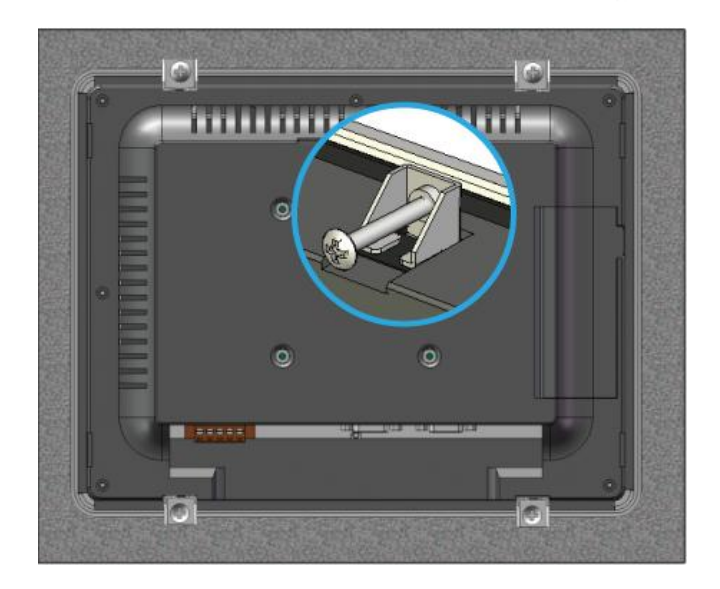

20

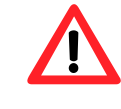

Recommended Screw Torque: 3.4 ~ 4.5 kgf-cm.

# **2** Configuring the boot mode

Before starting PMD at the first time, be sure that the rotary switch is placed in the "0" position.

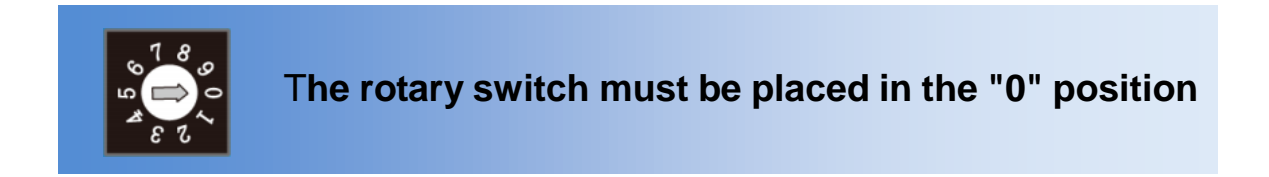

# **3** Connect to PC, Network and Power

The PMD is equipped with an RJ-45 Ethernet port for connection to an Ethernet hub/switch and PC. You can also link directly the PMD to PC with an Ethernet cable.

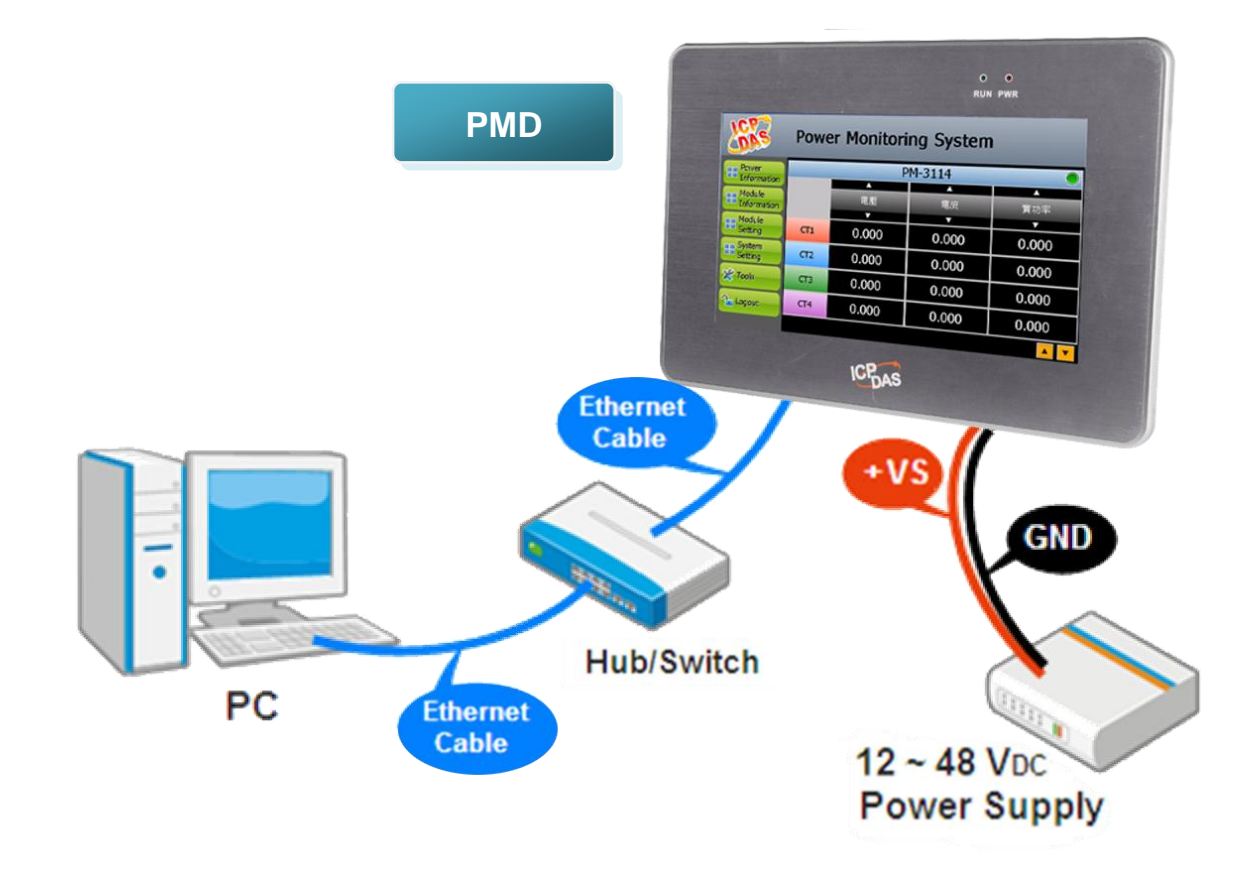

# **4** Assign a New IP to PMD

The PMD is an Ethernet controller, which comes with a default IP setting. The factory default IP settings of LAN1 are as follows:

| ltem        | Default                              |
|-------------|--------------------------------------|
| IP Address  | 192.168.255.1                        |
| Subnet mask | 255.255.0.0                          |
| Gateway     | 192.168.0.1                          |
| DNS Server  | 8.8.8.8 (Default: Google DNS Server) |

The user can modify the Network setting of PMD by two interfaces (local side display interface and remote side Web page interface).

The Network setting steps of PMD are as below:

#### 1. Network setting by Local Side Display Interface

Step1: Login PMD as the Administrator. Click the "System Setting" button.

| LERS            | I    | Po         | ov    | ve     | er I  | Мс    | on    | ito   | ori  | ng     | <u></u> 3 S | 5y    | st     | en     | n    |   | _       |          |   |
|-----------------|------|------------|-------|--------|-------|-------|-------|-------|------|--------|-------------|-------|--------|--------|------|---|---------|----------|---|
| Power           |      |            |       |        |       | Ad    | min   | istra | atio | n Lo   | ogin        |       |        |        |      |   |         |          |   |
| Information     | Plea | ise i      | ente  | er the | e adm | inist | rator | pass  | wor  | d to o | contir      | nue   |        |        |      |   |         |          |   |
| Module          |      |            |       | Pas    | swor  | d:    |       |       |      |        |             |       | Logi   | n      |      |   | kVA     |          |   |
| The Information |      |            |       |        |       |       |       |       |      |        |             | (     | Canc   | el     |      |   | <b></b> |          |   |
| 🔒 Login         |      | mut        | t Par | nel    |       | _     | _     | _     | _    | _      | _           | _     |        | _      |      | - | 0.03    | 4        |   |
|                 | E    | sc         | F1    | F2     | F3 F  | 4 F5  | 5 F6  | F7    | F8   | F9     | F10 F       | -11 F | 12 Hor | ne Enc | Prop | i | 0.00    |          |   |
|                 |      | •          | 1     | 2      | 3     | 4     | 5     | 6     | 7    | 8      | 9           | 0     | -      | =      | BS   |   | 0.00    | <u> </u> |   |
|                 | т    | ab         | q     | w      | e     | r     | t     | у     | u    | i      | 0           | p     | ]      | ]      | ١    |   | 0.00    | 00       |   |
|                 | L    | aps<br>ock | а     | s      | d     | f     | g     | h     | j    | k      |             | ;     | _      | rel    | turn |   | 0.00    | 1        |   |
|                 | s    | hift       | z     | X      | с     | ۷     | b     | n     | m    | 1      | •           | 1     | up     |        | pgup |   | 0.03    | 14       |   |
|                 | c    | itrl       | win   | Alt    |       |       |       |       |      | ins    | del         | lt    | dn     | rt     | pgdn |   |         |          | • |

Step2: Click the "Network Setting" on the "System Setting" menu.

| n(LAN1)  |
|----------|
| .100.186 |
| .255.0   |
| .100.254 |
|          |
|          |
|          |
| 2        |
|          |
| g        |
| ıte(s)   |
|          |

Step3: Modify the PMD network setting to fit current network environment.

| Ę | Netwo           | rk Setting      |      |
|---|-----------------|-----------------|------|
|   | Network S       | Getting(LAN1)   |      |
|   | IP              | 192.168.100.186 |      |
|   | Mask            | 255.255.255.0   |      |
|   | Gateway         | 192.168.100.254 |      |
|   | DNS             | 8.8.8.8         |      |
|   | Port            | Setting         |      |
|   | Web Server Port | 80              |      |
|   | Modbus TCP Port | 502             |      |
|   | Modbus NetID    | 1               |      |
|   |                 |                 | Save |

Step4: Clicking on the "Save" button to save the setting.

Now you can use the Browser to connect to the PMD's IP address to open the Web page of PMD.

### 2. Network setting by Remote Side Web Page Interface

- Step1: Change the PC's IP setting as following.
  - IP: 192.168.255.10
  - Subnet mask: 255.255.0.0
  - Gateway address: 192.168.0.1
- Step2: Make sure the PC and PMD(LAN1) is connecting through Ethernet.
- Step3: Open a PC side browser, and type in the URL address (<u>http://192.168.255.1</u>) of the PMD to connect the Web Server in PMD.
- Step4: Use default Administrator password "Admin" to login the system.

| Power Monitor & Management System ICP DAS Co., Ltd. Language: English Remember me Login | Power Monitor & Management System | Password:<br>Language: English •<br>Remember me<br>Login |
|-----------------------------------------------------------------------------------------|-----------------------------------|----------------------------------------------------------|
|-----------------------------------------------------------------------------------------|-----------------------------------|----------------------------------------------------------|

Step5: Please follow the sequence [System Setting]  $\rightarrow$  [Network Setting]  $\rightarrow$  [Network Setting(LAN1)] to change the IP setting of PMD.

| Power Monit                  | or & Management Syster   | n                                        | PMC-5151  | ) 🗟 📩 K           |
|------------------------------|--------------------------|------------------------------------------|-----------|-------------------|
|                              | _                        |                                          | @108.8 MB | i Instant Message |
| Main Page System Setti       | Meter / Module Setting L | ogger Setting Advanced Setting Rules Set | ting      |                   |
| System Setting Network Setti | ng                       |                                          |           |                   |
| Time Setting                 | Network Setting(L        | AN1)                                     |           |                   |
| Network Setting              |                          | 192 . 168 . 100 . 31                     |           |                   |
| Security Setting             | "Mask                    | 255 . 255 . 255 . 0                      |           |                   |
| Other Setting                | *Gateway                 | 192 . 168 . 100 . 254                    |           |                   |
|                              | *DNS                     | 168 . 95 . 1 . 1                         |           |                   |
|                              |                          | Save                                     |           |                   |

Step6: After complete the IP setting, please save it, and then the new IP setting will take effect.

# **5** Go to PMD Web Site for Power Management

Please follow the steps below to build a power monitoring and management applications with ICP DAS PMD & Power Meter.

#### Step 1: Open a browser, and type in the URL address of the PMD

Open a browser and type in the URL address(The new IP setting) of the PMD in the address bar. Make sure the IP address is accurate.

#### Step 2: Get on the PMD web site

Get on the PMD web site. Complete the PMD setting in the order:  $[Login] \rightarrow [System Setting] \rightarrow [Meter / Module Setting] \rightarrow [Rule Setting] \rightarrow [Save] for a power monitoring and management application.$ 

|                          |                |                                                      |                                                 |                                  |                                              |                                                                             | 2.4 MB 100 10                                                         | ictant Moccai                          |
|--------------------------|----------------|------------------------------------------------------|-------------------------------------------------|----------------------------------|----------------------------------------------|-----------------------------------------------------------------------------|-----------------------------------------------------------------------|----------------------------------------|
| Jain Page System Setting | Meter / Module | Setting L                                            | .ogger Setting                                  | Advanced Setting                 | Rules Setti                                  | ng                                                                          |                                                                       | istant wessa                           |
| ain Page                 |                |                                                      |                                                 |                                  |                                              |                                                                             |                                                                       |                                        |
| ower Meter Information   | Power Da       | ata Ovei                                             | rview                                           |                                  |                                              |                                                                             |                                                                       |                                        |
| ower Data Information    | Power Data     | a Classifica                                         | ation                                           |                                  |                                              |                                                                             |                                                                       |                                        |
| Realtime Chart           | Data           | a Classifica                                         | ation1                                          | Data Classifi                    | cation2                                      | Dat                                                                         | ta Classifical                                                        | tion3                                  |
| listorical Chart         | V              |                                                      |                                                 | 0                                |                                              | 144/                                                                        |                                                                       |                                        |
| listorical Data Report   | V              |                                                      |                                                 |                                  | •                                            | KVV                                                                         |                                                                       | -                                      |
| O Information            |                |                                                      |                                                 |                                  |                                              |                                                                             |                                                                       |                                        |
|                          |                |                                                      |                                                 |                                  |                                              |                                                                             |                                                                       |                                        |
| event Log                | Power Me       | ters                                                 |                                                 |                                  |                                              |                                                                             |                                                                       |                                        |
| vent Log                 | Power Met      | ters<br>12                                           | Connection                                      | status 🔵                         | <b>II</b> PM-311                             | 4                                                                           | Connection                                                            | ı status 🔵                             |
| vent Log                 | Power Met      | ters<br>12<br>V                                      | Connection                                      | status O                         | Loop                                         | 1 <b>4</b> V                                                                | Connection                                                            | <b>i status </b>                       |
| vent Log                 | Power Mer      | ters<br>12<br>V<br>105.411                           | Connection<br>I<br>0.000                        | status O<br>kW<br>0.000          | Loop 1                                       | V<br>105.412                                                                | Connection<br>I<br>20.895                                             | status o<br>kW<br>1.459                |
| vent Log                 | Power Mer      | ters<br>12<br>V<br>105.411<br>105.399                | Connection<br>1<br>0.000<br>13.835              | status )<br>kW<br>0.000<br>0.960 | Loop 1<br>Loop 2                             | 4<br>V<br>105.412<br>105.412                                                | Connection<br>I<br>20.895<br>13.892                                   | kW<br>1.459<br>0.975                   |
| vent Log                 | Power Mer      | ters<br>12<br>V<br>105.411<br>105.399<br>Detailed in | Connection<br>I<br>0.000<br>13.835<br>formation | status )<br>kW<br>0.000<br>0.960 | Loop 2<br>Loop 3                             | 4<br>V<br>105.412<br>105.412<br>105.412                                     | Connection<br>I<br>20.895<br>13.892<br>20.612                         | kW<br>1.459<br>0.975<br>1.444          |
| vent Log                 | Power Met      | ters<br>12<br>V<br>105.411<br>105.399<br>Detailed in | Connection<br>I<br>0.000<br>13.835<br>formation | status )<br>kW<br>0.000<br>0.960 | Loop<br>Loop 1<br>Loop 2<br>Loop 3<br>Loop 4 | V<br>105.412<br>105.412<br>105.416<br>105.416                               | Connection<br>I<br>20.895<br>13.892<br>20.612<br>13.793               | kW<br>1.459<br>0.975<br>1.444<br>0.967 |
| vent Log                 | Power Met      | ters<br>12<br>V<br>105.411<br>105.399<br>Detailed in | Connection<br>I<br>0.000<br>13.835<br>formation | status )<br>kW<br>0.000<br>0.960 | Loop 1<br>Loop 2<br>Loop 3<br>Loop 4         | 4 V<br>105.412<br>105.412<br>105.416<br>105.416<br>105.416<br>Detailed info | Connection<br>I<br>20.895<br>13.892<br>20.612<br>13.793<br>rrmation Q | kW<br>1.459<br>0.975<br>1.444<br>0.967 |
| vent Log                 | Power Met      | ters<br>12<br>V<br>105.411<br>105.399<br>Detailed in | Connection<br>I<br>0.000<br>13.835<br>formation | status                           | Loop 1<br>Loop 2<br>Loop 3<br>Loop 4         | V<br>105.412<br>105.412<br>105.416<br>105.416<br>105.416<br>Detailed info   | Connection<br>I<br>20.895<br>13.892<br>20.612<br>13.793<br>armation Q | kW<br>1.459<br>0.975<br>1.444<br>0.967 |

#### Step 3: For more detail information, please refer to PMD User Manual

7